# 

# Azure AD Manager Connector

**Configuration Guide** 

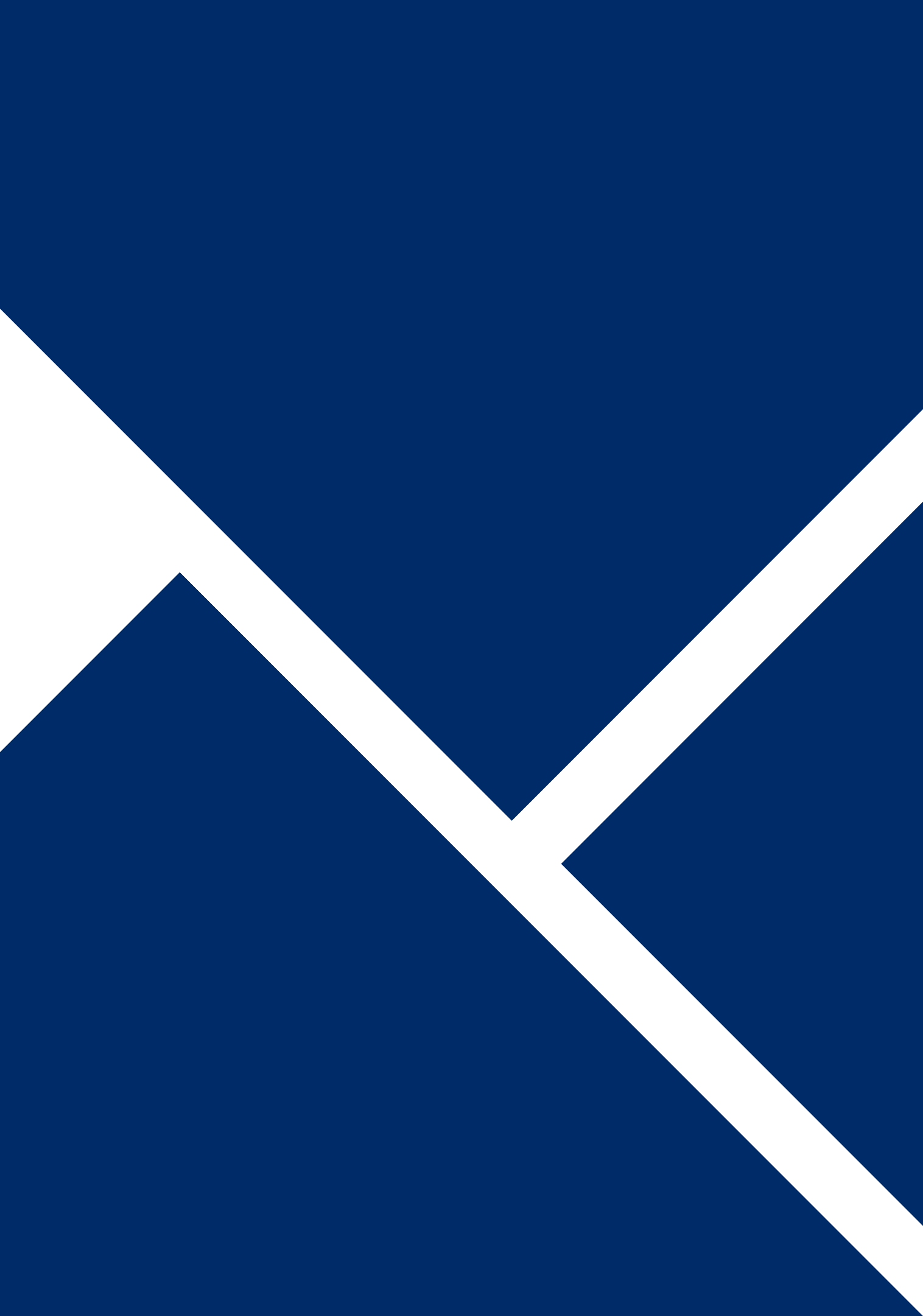

## Prerequisites

•A working Microsoft 365 service connection

•"Azure Active Directory / Office 365" Data Provider already configured and running.

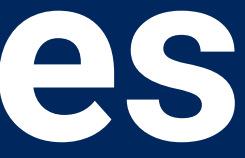

### **Create Connector** Configuration

Go to Administration > Integration > Data Providers and edit "Azure AD Manager Connector" and click "Edit" •On the table click "+"

| =           | MATRIX42                          | Adm | inistration         | Integration > Data Providers            |           |         |             |         |          |             |            | ۹ |   | ¢    | AA       |
|-------------|-----------------------------------|-----|---------------------|-----------------------------------------|-----------|---------|-------------|---------|----------|-------------|------------|---|---|------|----------|
|             | Ð                                 | *   | ← ## G              | eneric Connector                        |           |         |             |         |          |             |            | С | ☆ | - 1  | ×        |
| ς s         | arch in Navigation                |     | Azure A             | D Manager connector                     |           |         |             |         |          |             |            |   |   |      |          |
| <b>h</b> F  | lome                              |     | Genera              | I                                       |           |         |             |         |          |             |            |   |   |      |          |
| <b>1</b> (  | Jser Interface                    | >   | Azure A             | D Manager connector                     |           |         |             |         |          |             |            |   |   |      |          |
| •           | Security                          | >   |                     |                                         |           |         |             |         |          |             |            |   |   |      | -        |
| 5           | ntegration<br>Web Servers         | ~   | Descripti<br>Assign | ion<br>Persons Managers from Azure AD   |           |         |             |         |          |             |            |   |   |      | ר        |
|             | Web Services                      | >   |                     |                                         |           |         |             |         |          |             |            |   |   |      |          |
|             | Domains/Tenants                   | >   |                     |                                         |           |         |             |         |          |             |            |   |   |      |          |
|             | Data Gateways<br>Import           | >   | €                   | Q Search Text                           |           |         |             |         |          |             |            |   | c | ŧ    |          |
|             | Data Providers                    |     | D                   | ata Provider 1                          | Runs On 🛧 | Enabled | Description |         | Last Run | Last Result |            |   | - |      |          |
|             | Connectors<br>Service Connections | • • | Q. 0                | (*                                      | Q.*       | Q       | Q.*         |         | Q        | ۹           |            |   |   |      |          |
| 3 :         | ervices & Processes               | >   |                     |                                         |           |         |             |         |          |             |            |   |   |      |          |
| . :         | chema                             | >   |                     |                                         |           |         |             |         |          |             |            |   |   |      |          |
| <b>I.</b> F | leports                           |     |                     |                                         |           |         |             |         |          |             |            |   |   |      |          |
| <b>•</b> •  | xtensions                         | >   |                     |                                         |           |         |             | No Data |          |             |            |   |   |      |          |
|             | extension Gallery                 |     |                     |                                         |           |         |             |         |          |             |            |   |   |      |          |
| <b>¢</b> :  | Settings                          |     |                     |                                         |           |         |             |         |          |             |            |   |   |      |          |
|             |                                   |     |                     |                                         |           |         |             |         |          |             |            |   |   |      |          |
|             |                                   |     | Implem              | entation                                |           |         |             |         |          |             |            |   |   |      |          |
|             |                                   |     | Import Wo           | rkflow<br>D. Manager - Connector Import |           |         |             |         |          |             |            |   |   | ~    | 0        |
|             |                                   |     |                     | Diffunder Connector Import              |           |         |             |         |          |             |            |   |   |      | <u>~</u> |
|             |                                   |     |                     |                                         |           |         |             |         |          |             |            |   |   |      |          |
|             |                                   |     |                     |                                         |           |         |             |         |          |             |            |   |   |      |          |
|             |                                   |     |                     |                                         |           |         |             |         |          |             | CANCEL SAV | E |   | DONE |          |

| NCEL SAVE   |
|-------------|
| CANCEL SAVE |

### Setup The Configuration

On the general page make sure to fill Domain and Service Connection correctly. Check «Import Enabled» to make sure to enable the configuration. (You can also enable it later)

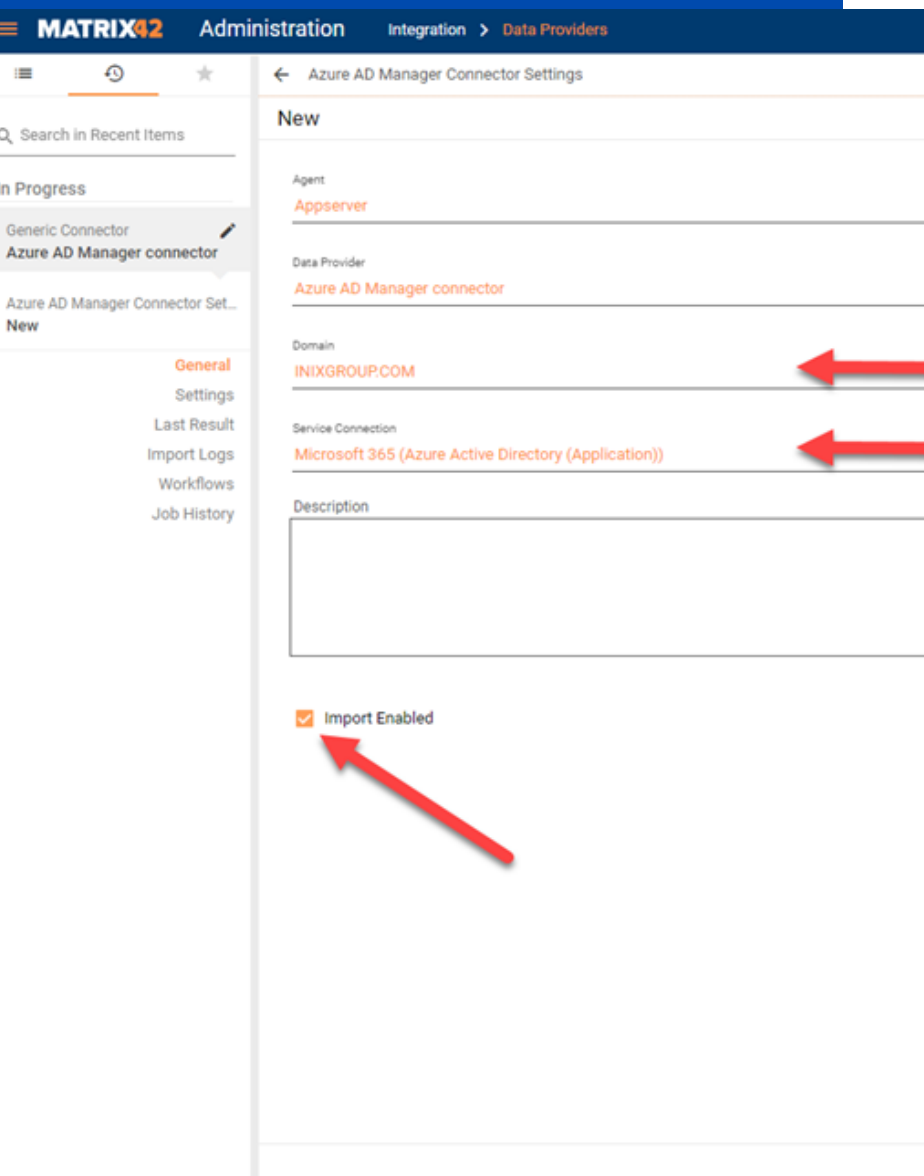

| ۹ | <br>¢ | 1   | ٩A |
|---|-------|-----|----|
|   | ÷ •   | -   | ×  |
|   |       |     |    |
|   |       |     |    |
|   | ×     | ୍ର  |    |
|   |       |     |    |
|   | ×     | ୍ର  |    |
|   |       |     |    |
|   | <br>× | ୍ର୍ | -  |
|   |       |     |    |
|   | <br>× | ୍ର୍ | 1  |
|   | <br>  |     | ٦  |
|   |       |     |    |
|   |       |     |    |
|   |       |     |    |

| CANCEL SAVE DONE |  |
|------------------|--|
|                  |  |

### 3

### **Filter Data**

On settings page you can add conditions to filter datas like Azure Active Directory data provider configuration. Example shown:

UserType Equals Member AND accountEnabled Equals True

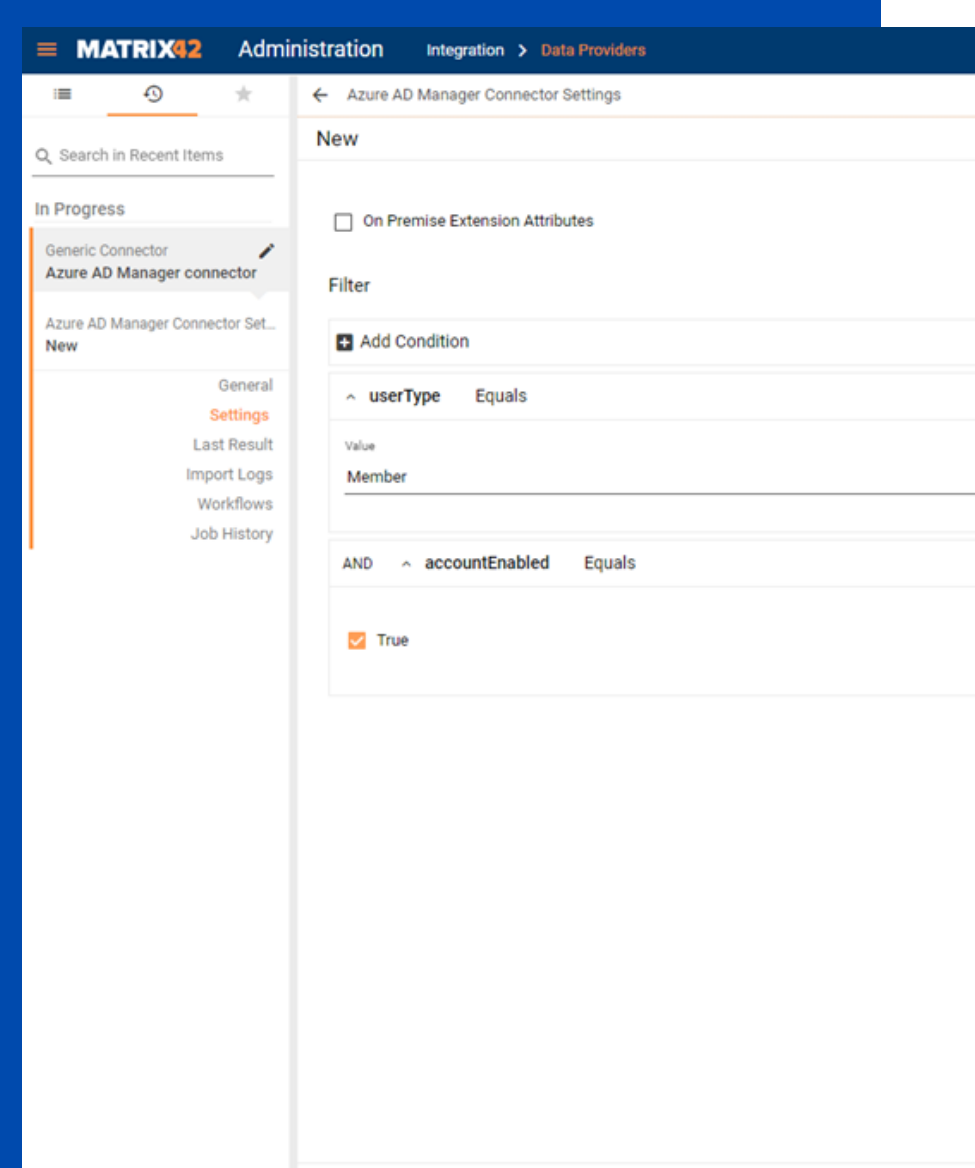

| Q | <br>e, | AA  |  |
|---|--------|-----|--|
|   | ÷ -    | • × |  |

| Sroup |
|-------|
| ×     |
|       |
|       |
|       |
| ×     |
|       |
|       |
|       |

### **Enable the** Connector

After saving the configuration, you can return to Data Providers page and enable the connector by clicking «enable» action (make sure to check «import enabled»)

| =  | MATRIX42             | Adm | inistra | ation      | Integration > Data Providers        |              |                                                             |
|----|----------------------|-----|---------|------------|-------------------------------------|--------------|-------------------------------------------------------------|
|    | = • <u>0</u>         | *   | + /     | Add Gene   | ric Connector                       |              |                                                             |
| 0  | Search in Navination |     |         | <b>Q</b> S | earch Text                          |              | 1-14of14 < > C 🛧 🖙 🛓 🗄                                      |
|    | Home                 |     |         |            | © Name ↑<br>Q*                      | C Status     | Description Q <sup>*</sup>                                  |
| *  | User Interface       | >   |         |            | Active Directory                    | Inactive     | Active Directory connector configuration.                   |
| ê  | Security             | >   |         |            | Azure Active Directory / Office 365 | Active       | Azure Active Directory / Office 365 connector configuratio  |
| 5  | Integration          | ~   |         |            | Azure AD Manager connector          | Inactive     | Assign Persons Managers from Azure AD                       |
|    | Web Servers          |     |         |            | Enterprise Manager Inventory        | Not Licensed | Imports data using Enterprise Manager API.                  |
|    | Web Services         | >   |         |            | Inventory of Citrix XenServer       | Inactive     | Collects defined hosts/virtual machines for specified Citri |
|    | Web Services Tokens  | 5   |         |            | Inventory of Microsoft Hyper-V      | Inactive     | Collects defined hosts/virtual machines for specified Hyp   |
|    | Data Gateways        |     |         |            | Inventory of VMware vCenter         | Inactive     | Collects defined hosts/virtual machines for specified VMv   |
|    | Import               | >   |         |            | LIS - Online Update                 | Active       | Keeps your system up-to-date by connecting it to the Lice   |
|    | Data Providers       |     |         |            | Matrix42 MyWorkspace                | Inactive     | Imports data from Matrix42 MyWorkspace Server.              |
|    | Connectors           |     |         |            | MWM AirWatch                        | Not Licensed | Imports data from AirWatch Server using Rest API.           |
|    | Service Connections  | >   |         |            | MWM Silverback                      | Inactive     | Imports data from Silverback Server using Rest API.         |
| 19 | Services & Processes | 2   |         |            | SCCM Inventory                      | Not Licensed | Imports data from System Center Configuration Manager.      |
| ć  | Schema               | >   |         |            | Unix Inventory                      | Inactive     | Collects software and hardware inventory for specified de   |
| ı. | Reports              |     |         |            | Windows Inventory                   | Inactive     | Collects software and hardware inventory for specified de   |
| *  | Extensions           | >   |         |            |                                     | HINGST &     | concerts contrare and narrange intentiony for specified de  |
| 55 | Extension Gallery    |     |         |            |                                     |              |                                                             |

Settings

|                                                         |                       |                                       | ۹ |   | Ŀ   | AA |  |  |
|---------------------------------------------------------|-----------------------|---------------------------------------|---|---|-----|----|--|--|
|                                                         |                       |                                       |   |   |     |    |  |  |
| 1-14of14 < > C ☆ ⊂ > ₹ ≛ :                              | ### Generic Connector |                                       | c | 0 | ☆ : | ×  |  |  |
| Description                                             | Azure AD Manager c    | Azure AD Manager connector            |   |   |     |    |  |  |
|                                                         | 🖌 Edit 🔲 Monitor Im   | port 🕙 History 🗸 Enable 치 Export      |   |   |     |    |  |  |
| e Directory connector configuration.                    |                       |                                       |   |   |     |    |  |  |
| e Active Directory / Office 365 connector configuration | General               |                                       |   |   |     |    |  |  |
| gn Persons Managers from Azure AD                       | Name                  | Azure AD Manager connector            |   |   |     |    |  |  |
| rts data using Enterprise Manager API.                  | Description           | Assign Persons Managers from Az, e AD |   |   |     |    |  |  |
| cts defined hosts/virtual machines for specified Citrix | Configurations        | Azure AD Manager connector (Appsen r) |   |   |     |    |  |  |
| cts defined hosts/virtual machines for specified Hype   |                       |                                       |   |   |     |    |  |  |
| cts defined hosts/virtual machines for specified VMw    | Implementation        |                                       |   |   |     |    |  |  |
| s your system up-to-date by connecting it to the Licen  | Import Workflow       | Azure AD Manager - Connector Import   |   |   |     |    |  |  |
| rts data from Matrix42 MyWorkspace Server.              | inger mention         | rate no manager connector import      |   |   |     |    |  |  |
| rts data from AirWatch Server using Rest API.           |                       |                                       |   |   |     |    |  |  |

# Thank you

#### INIX GROUP ITALIA Viale Italia 800, 20099 Sesto San Giovanni Italy

EMAIL info@inixgroup.com

**PHONE** +39 02 898 40

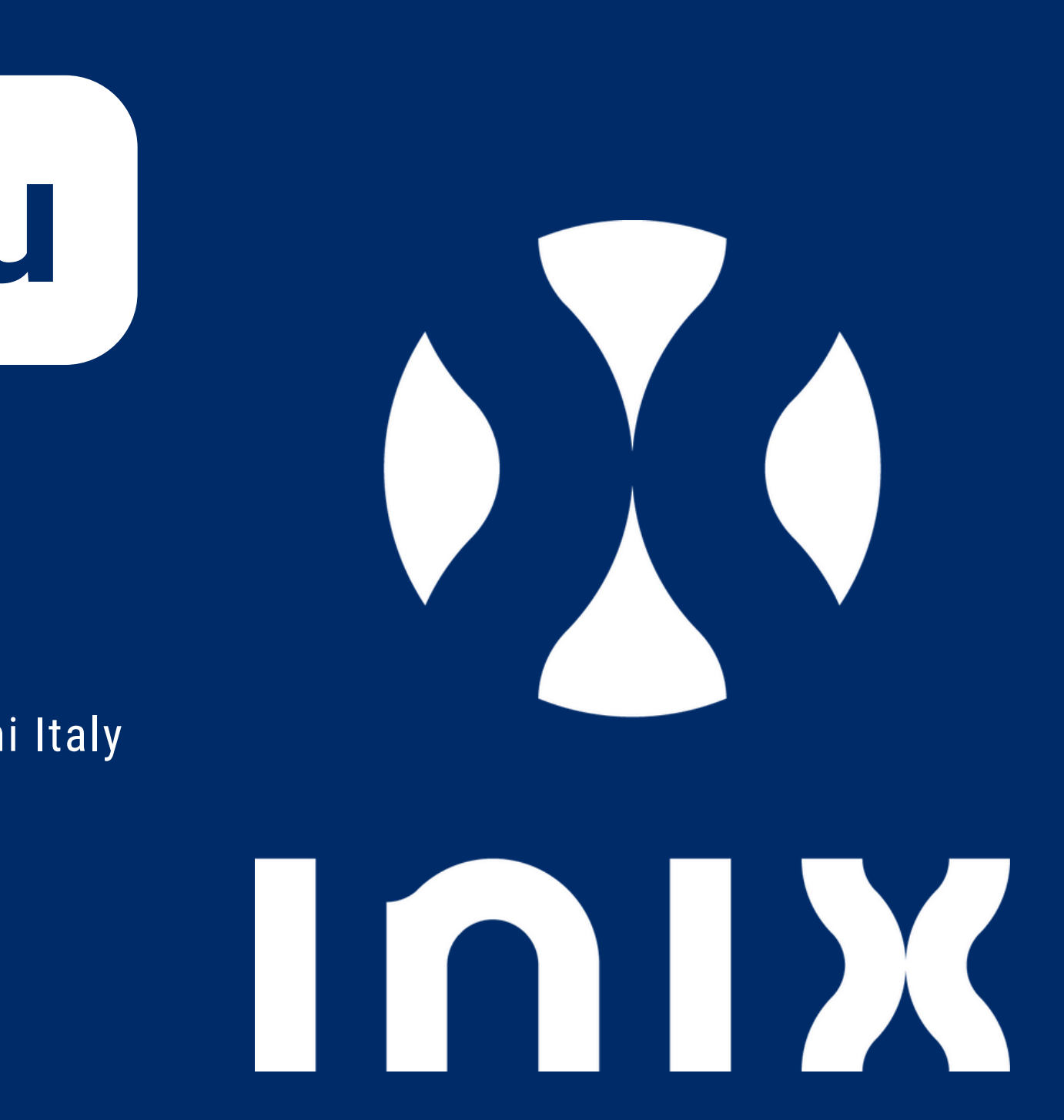